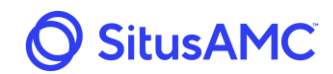

### Introduction

The purpose of this document is to describe how a Seller can utilize the Rate Lock system.

# **1.0 Initial Account Setup and Account Issues**

Initial account setup or escalated account issues will be managed by the Seller's SitusAMC Client Service Manager or email SitusAMC at <u>accountmanagement@situsamc.com</u>.

Password resets and Rate Lock website issues can be resolved by contacting <u>ratelockhelpdesk@situsamc.com</u>. The hours of support for these issues are from 9am to 9:00pm EST Monday through Friday, except holidays.

# 2.0 Accessing the Rate Lock Site

#### 2.1 Obtaining a Login and Password

The Seller will be provided with an investor specific web-based URL, User ID, and initial password via email.

#### 2.2 Logging into the Rate Lock Site

Upon entering the investor specific web-based URL, the Rate Lock home page will appear

SitusAMC's Rate Lock System utilized two-factor authentication at login for increased security.

The Seller must install Google Authenticator on their smartphone or tablet:

- Google Authenticator via Google Play
- Google Authenticator via Apple App Store

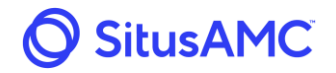

1. The Seller will enter their **User ID**, temporary **Password**, and skip entering the **Authentication Code** the first time, then click **Log In**.

| Rate Lock           |                 |
|---------------------|-----------------|
| User ID             |                 |
| Password            | Forgot Password |
| Authentication Code | What's this     |
| Log I               | n               |

 Select Begin Setup on an Apple phone/+ on an Android phone, then Scan (a) Barcode to scan the QR Code on the Login screen via Google Authenticator.

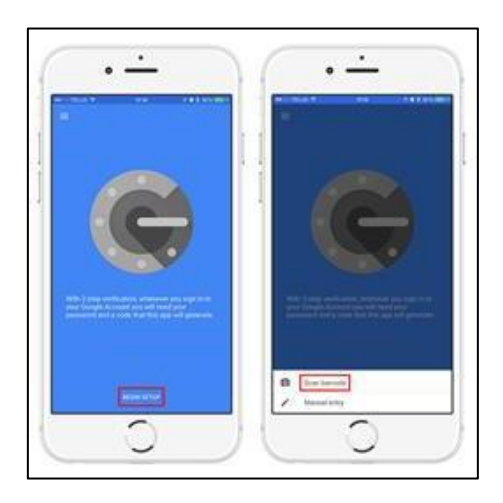

3. Scan the QR Code on the computer screen

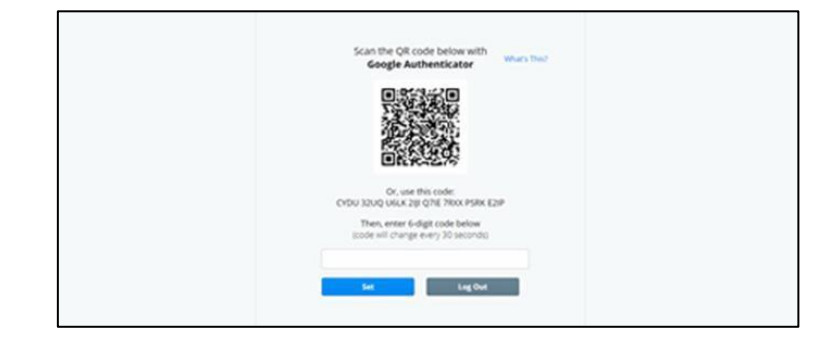

Prepared by SitusAMC Company Confidential and Proprietary This document is software revision controlled. Printed version may not be current.

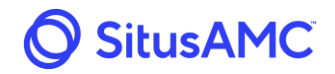

4. Enter the 6-digit code from Google Authenticator and click Set.

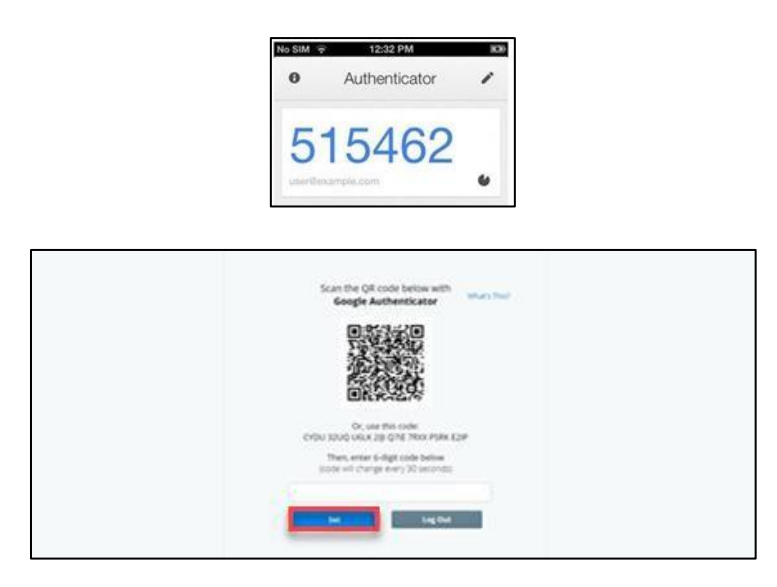

5. The website will reset and prompt the Seller to re-enter their login credentials.

| Ter  | Factor Authenticatio    | n setup Successful. |
|------|-------------------------|---------------------|
| Pie  | ase re-enter login cred | entials to proceed. |
| User | 10                      |                     |
| 545  | thesit.                 |                     |
| P    | word                    | Forget Personal     |
|      | tentication Code        | What's thid         |
|      | Log                     | <b>H</b>            |
|      |                         | -                   |

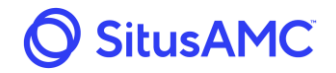

6. The Seller will enter their **User ID**, **temporary Password**, and **Authentication Code** from Google Authenticator then click **Log In**. The Authentication Code will change every 30 seconds.

| Kate Lock       |                     |
|-----------------|---------------------|
|                 | User ID             |
| Forgot Password | Password            |
| What's this     | Authentication Code |
| n               | Log                 |

7. When the **Terms of Use** screen appears, review the terms of use, click **I Agree** (in both locations if applicable) after scrolling to the bottom of the Terms of Use, and then click **Continue**.

| being provided access to the Solution,<br>constitute the sole and entire<br>agreement among you, SitusAMC and<br>Provider and also supersede all prior<br>and contemporaneous understandings,<br>agreements, representations, and<br>warranties, both written and oral,<br>regarding the Solution.<br>8.13. Questions or Comments. If you<br>have any questions or comments<br>about this Terms of Use, please email<br>termsofuse@situsamc.com. | This is the Terms of Use message. This message is fully customizable.                                                               |
|----------------------------------------------------------------------------------------------------|----------------------------------------------------------------------------------------------------|
| ✓ I Agree<br>By clicking on "I agree", you acknowledge that you have rea<br>set forth in these terms and are in agreement with and are<br>forth in these terms.                                                                                                    | d and fully understand each of the sections above and provisions willing to accept all of the obligations incumbent upon you as set |
| Cancel                                                                                                    | Continue                                                                                                    |

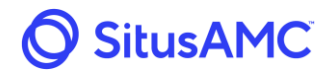

8. The system will require that the Seller setup their "Change Password Question/Answer" and "Change Your Password".

| Account settings                                                                                                    |                                                                                                    |
|----------------------------------------------------------------------------------------------------|----------------------------------------------------------------------------------------------------|
| Change Your Password Personal host for a fact 1 distantion Inter- 1 capercare retex. 1 number and 1 types. Oth Personal Conference Change Personal Change Personal |                                                                                                    |
| Change Landing Page This Infrater provint for Aller aging in Landing Page Scient Londing Page  Change Landing Page                                                 | Change Two Factor Secret<br>Chine Generati Ane Store Haution to generatin a new code<br>to use with your design Anterestation zego.<br>Constrats News Torryet |

These settings can be accessed and changed in the future from the Account Settings drop-down menu.

| Accurtiency × +     E - 0.0 A transmission exception exception exception                                                                                                    |                                                                                                    |
|----------------------------------------------------------------------------------------------------|----------------------------------------------------------------------------------------------------|
| Morgan Stanley Adjustments Sellers Site                                                                                                    | Area Sarray                                                                                                    |
| Account Settings                                                                                                    | Lig for                                                                                                    |
| Change Your Password Personal wat is de least 12 (Previote with 1 Sumitane<br>terre 1 Lagonase errer 1 Tuches and 1 ginder.<br>Old Prevent<br>Confere Netword<br>Confere Netword | Change Password Question/Answer  First, more you assess to passes from the list basis, they provide you assess must be attracted to the only on youngest that the research to the list basis the models have of your youngest that   basis freeword Question  basis Accesse  control have Accesse  control have Accesse  control have Accesse |
| Change Landing Page<br>Trais the speptise contents of the ragging in:<br>Landing Page Landing Page                                                                               | Change Two Factor Secret<br>Do the General law Serie Luber to general a reaction<br>to an only pur Goige Automation age.<br>Connected New Kning                                                                                                    |
| . 1.01-00 resources page<br>Second at the second second second second second second second second second second second second second second                                      | n Denomen en el Apro Manero Jaconicas (Casa Jaco)<br>La en sera el Anterio de engaño fanciera en el anterio anter<br>un hanel Jaconica el antifectuar                                                                                                    |

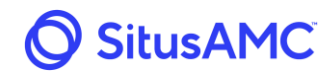

**Note**: When a user is logged in and they want to change their **Password Reset Secret Question and Answer**, they will need to enter the existing question and answer to change it.

| SitusAMC Administration 🌽 Adjustments 🖩 Sellers 🌣 Site                                                                                    | 🌣 Admin IT                                                                                                    |
|----------------------------------------------------------------------------------------------------|----------------------------------------------------------------------------------------------------|
| Account Settings                                                                                                    |                                                                                                    |
| Change Your Password<br>Passwords must be at least 10 characters, with 1 lowercase<br>letter, 1 uppercase letter, 1 number, and 1 symbol. | Change Password Question/Answer<br>First, choose your password question from the list below. Then provide your Answer, which must be no longer than 60<br>characters. |
| Old Password                                                                                                    | Current Security Password Question Select your current security question                                                                                              |
| New Password                                                                                                    | Current Security Password Answer                                                                                                    |
| Confirm New Password                                                                                                    | New Security Password Question Select a new security question                                                                                                    |
| Change Password                                                                                                    | New Security Password Answer                                                                                                    |
|                                                                                                    | Confirm New Answer                                                                                                    |
| Change Landing Page<br>This is the page you come to after logging in.                                                                     | Change Question/Answer                                                                                                    |
| Landing Page V                                                                                                    | Change Two Factor Secret                                                                                                    |
| Change Landing Page                                                                                                    | Generate New Secret                                                                                                    |